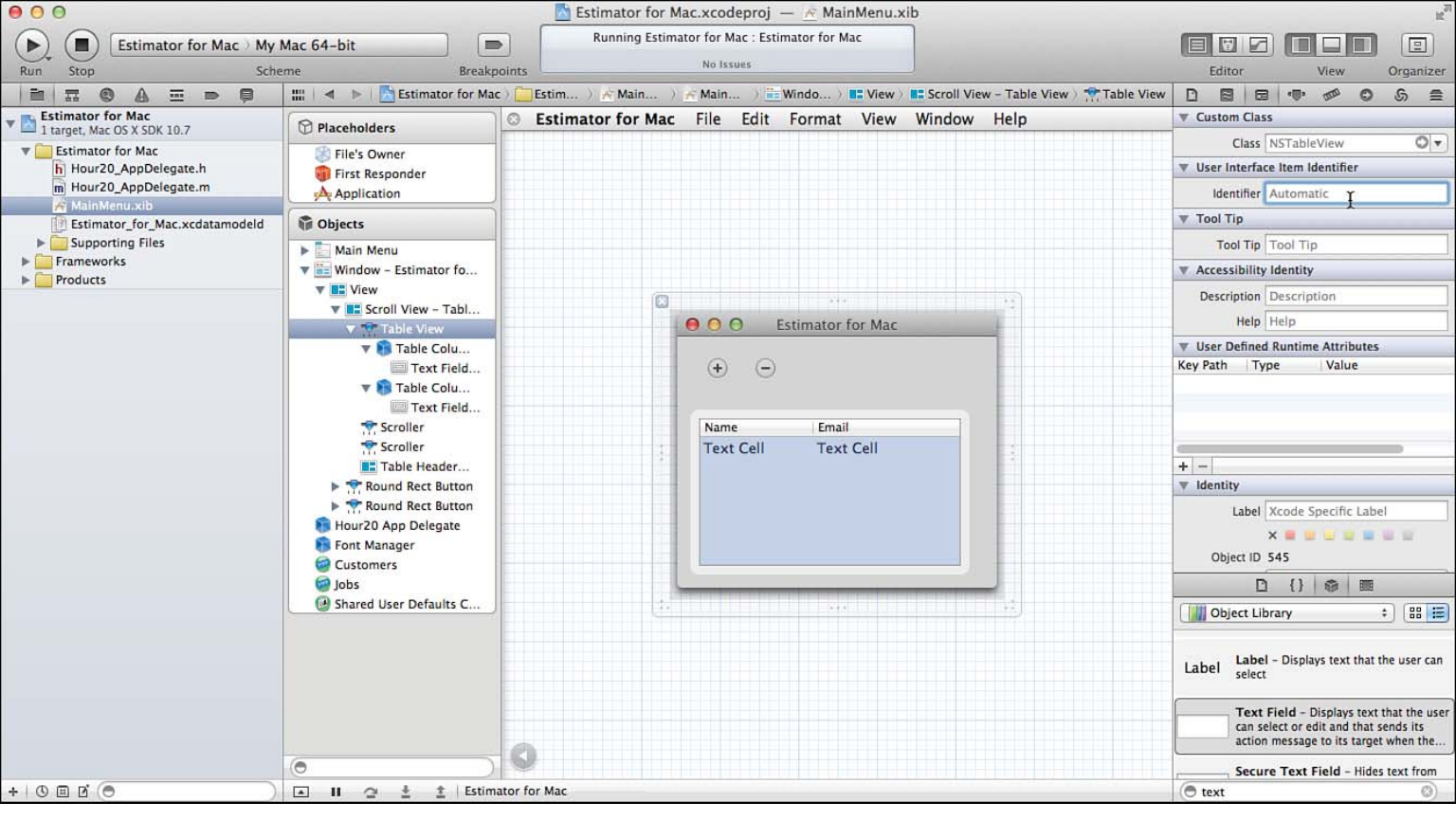

Figure 20.1 You can use automatic identifiers.

| Name       | Email           |
|------------|-----------------|
| Customer A | a@mycompany.com |
| Customer B | a@another.com   |
| Customer Z | z@mycompany.com |

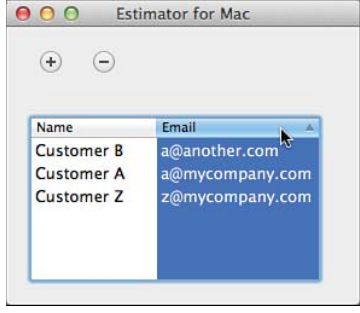

Figure 20.2 Build a Mac OS app with Core Data and bindings.

|                                                                                                    |                                         | 📩 Estimator for Mac.xcodeproj                                                                                                    |
|----------------------------------------------------------------------------------------------------|-----------------------------------------|----------------------------------------------------------------------------------------------------|
| Bun Stop Scheme                                                                                                    | 64-bit Breakpoints                      | Xcode                                                                                                    |
|                                                                                                    | IIII   <     Estimator                  | for Mac                                                                                                    |
| Ac Construction of the second second se | PROJECT<br>Estimator for Mac<br>TARGETS | Summary Info Build Settings Build Phases Build Rules   Mac OS X Application Target Application Category Business ‡   No Identifier com.champlainarts.Estimator-for-Mac   Version 1.0 Build   Deployment Target 10.7 ▼   App Icon Code Sign Application |
|                                                                                                    |                                         | Linked Frameworks and Libraries                                                                                                    |
|                                                                                                    |                                         | ▶ Entitlements                                                                                                    |
|                                                                                                    |                                         |                                                                                                    |
| +   0 II 2 (•                                                                                                    | Add Target                              | Validate Settings                                                                                                    |

Figure 20.3 Create the project.

| 00                                                                                                    | 📩 Estima                                                                                           | ator for Mac.xcodeproj — 📄 Estimator_for_Mac.xcdatar                                                                     | model                                                                                                    |               | EN IS        |
|----------------------------------------------------------------------------------------------------|----------------------------------------------------------------------------------------------------|----------------------------------------------------------------------------------------------------|----------------------------------------------------------------------------------------------------|---------------|--------------|
| Estimator for Mac > My I                                                                                                    | Mac 64-bit                                                                                         | Running Estimator for Mac : Estimator for Mac                                                                            |                                                                                                    |               |              |
| Run Stop Scher                                                                                                    | ne Breakpoints                                                                                     |                                                                                                    | E                                                                                                    | Editor View   | Organizer    |
|                                                                                                    | 🔛 🔍 🔺 🕨 📩 Estimator for Mac 🤇 🦲 Es                                                                 | timator for Mac > 🔃 Estimator_for_Mac.xcdatamodeld > 🐻 Estima                                                            | ator_for_Mac.xcdatamodel > No Selection                                                                         |               |              |
| Estimator for Mac<br>1 target, Mac OS X SDK 10.7                                                                                                    | ENTITIES                                                                                           |                                                                                                    |                                                                                                    |               |              |
| ♥ ■ Estimator for Mac h Hour20_AppDelegate.h m Hour20_AppDelegate.m MainMenu.xib Estimator_for_Mac.xcdatamodeld ■ Supporting Files Frameworks Products | Customer<br>Job<br>FETCH REQUESTS<br>CONFIGURATIONS<br>CONFIGURATIONS<br>Default<br>CONFIGURATIONS | Customer<br>V Attributes<br>address<br>city<br>customerSince<br>email<br>name<br>state<br>zip<br>V Relationships<br>jobs | Job<br>* Attributes<br>estimate<br>expenses<br>job, description<br>price<br>rate<br>* Relationships<br>customer | Đ.            |              |
|                                                                                                    | Outline Style Add Entity                                                                           |                                                                                                    |                                                                                                    | Add Attribute | Editor Style |
| + 0 8 6                                                                                                    | 🔺 🔢 🖆 🛓 Estimator for                                                                              | Мас                                                                                                    |                                                                                                    |               |              |

Figure 20.4 Create your data model.

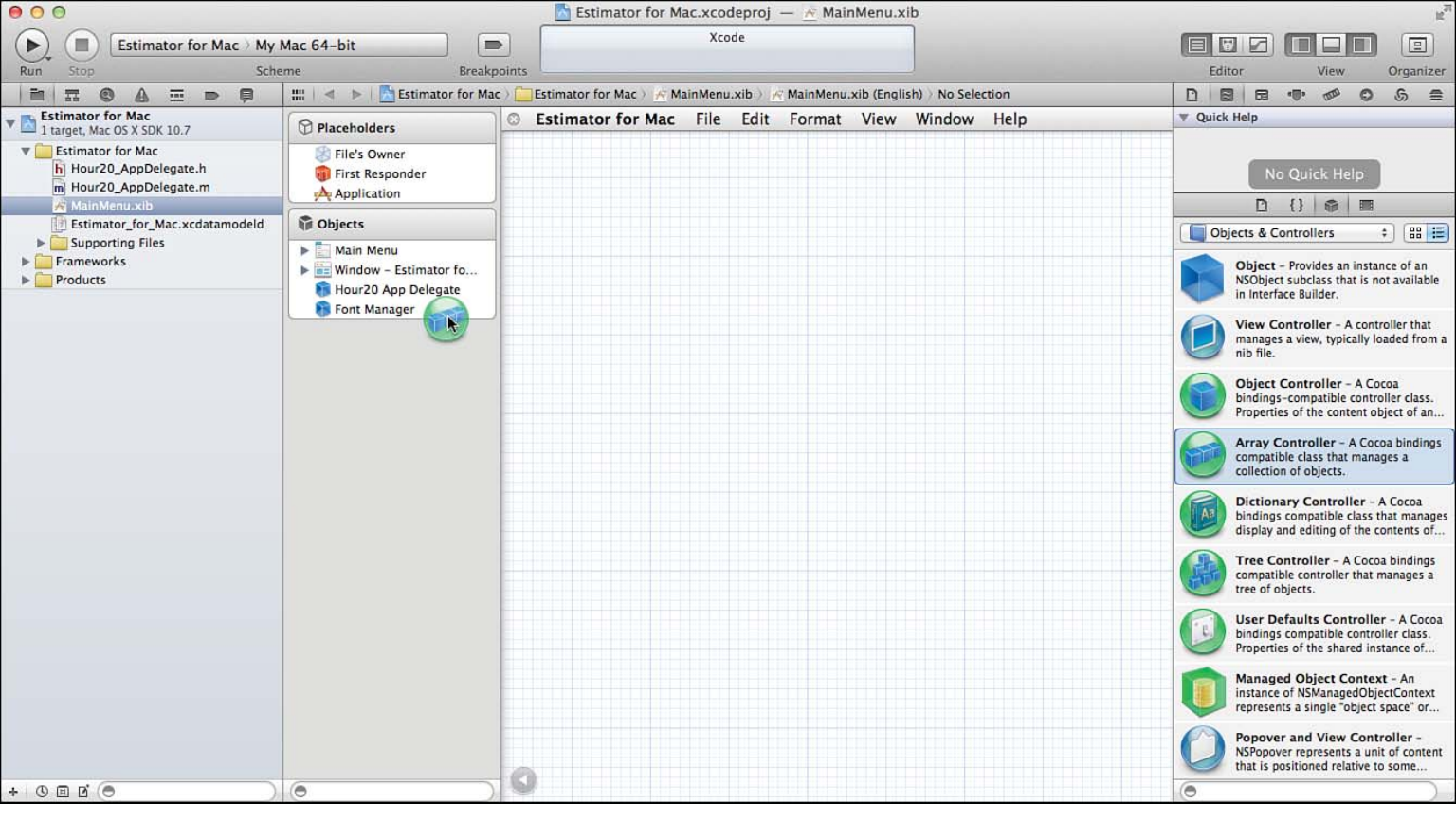

Figure 20.5 Add an array controller.

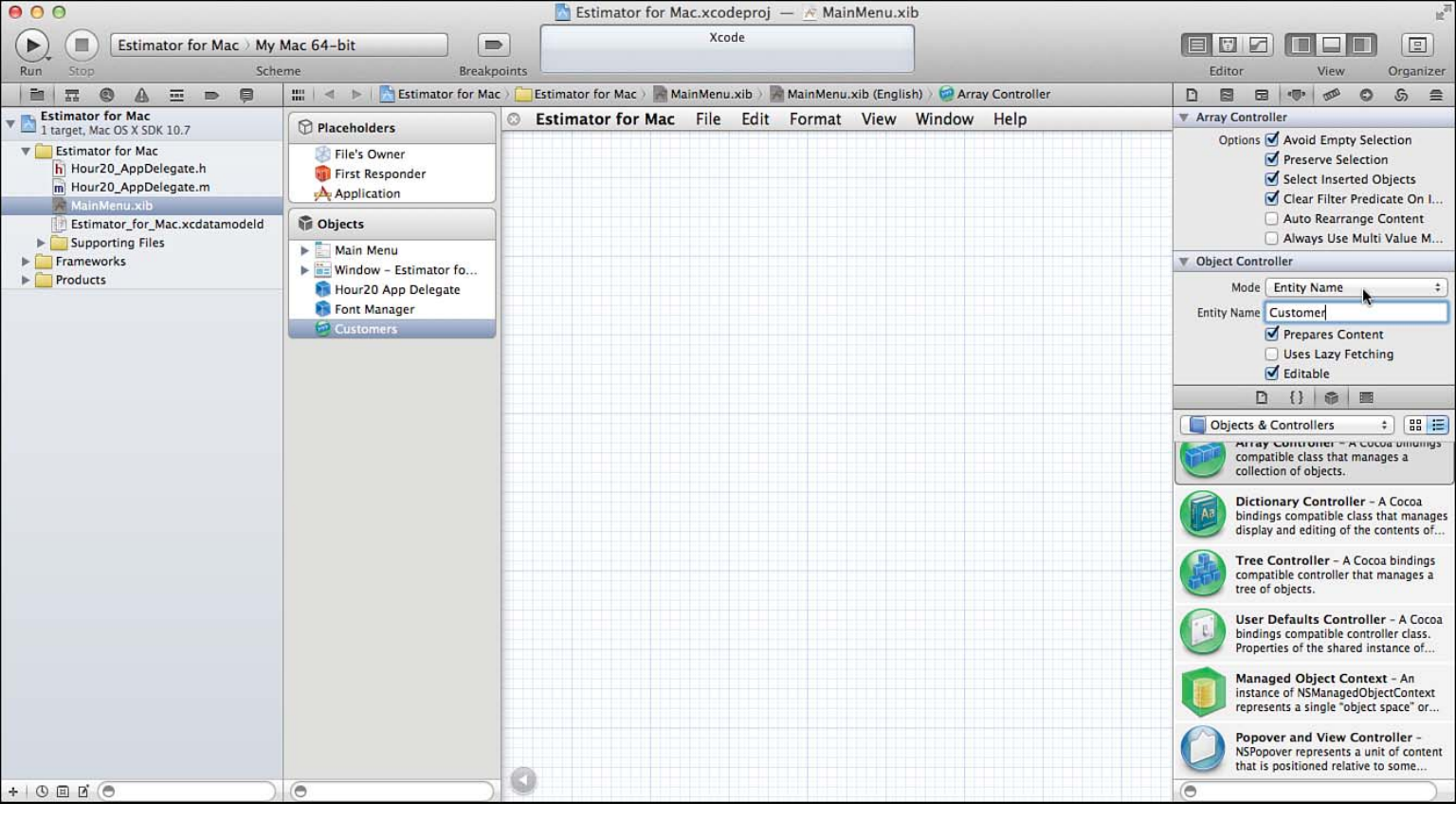

Figure 20.6 Set the entity name in the Attributes inspector.

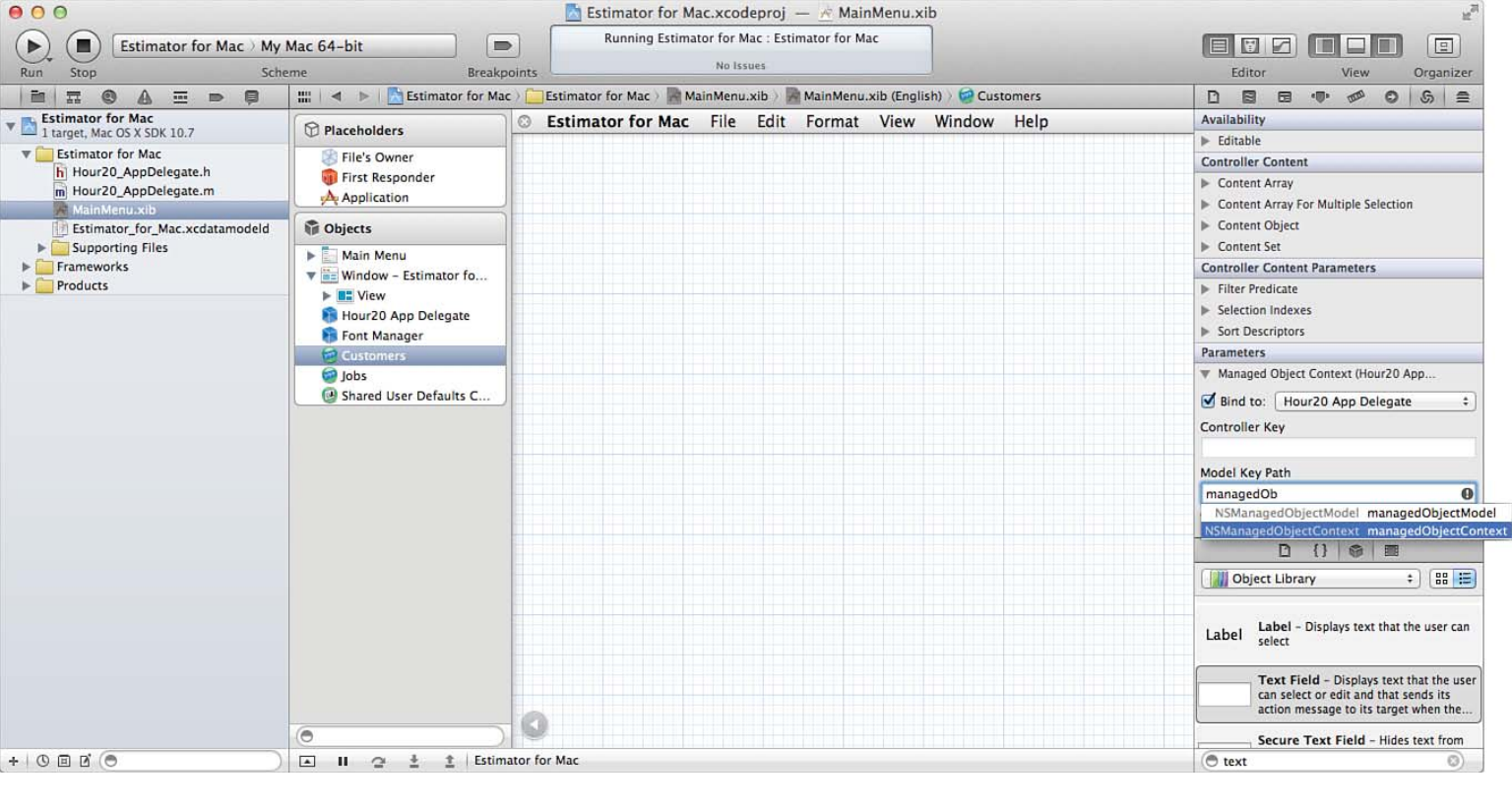

Figure 20.7 Bind the controller to the app delegate

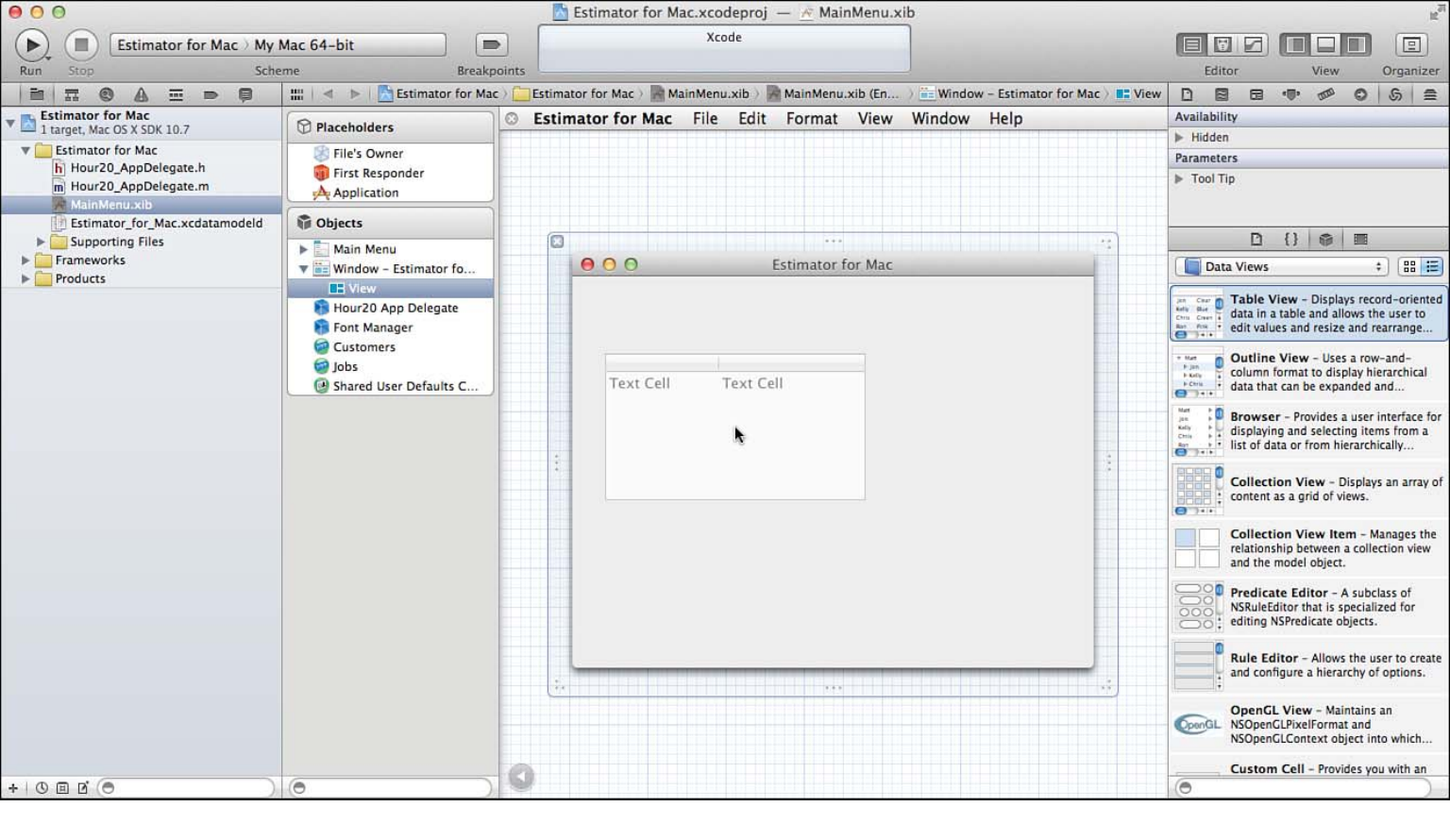

Figure 20.8 Add a table view.

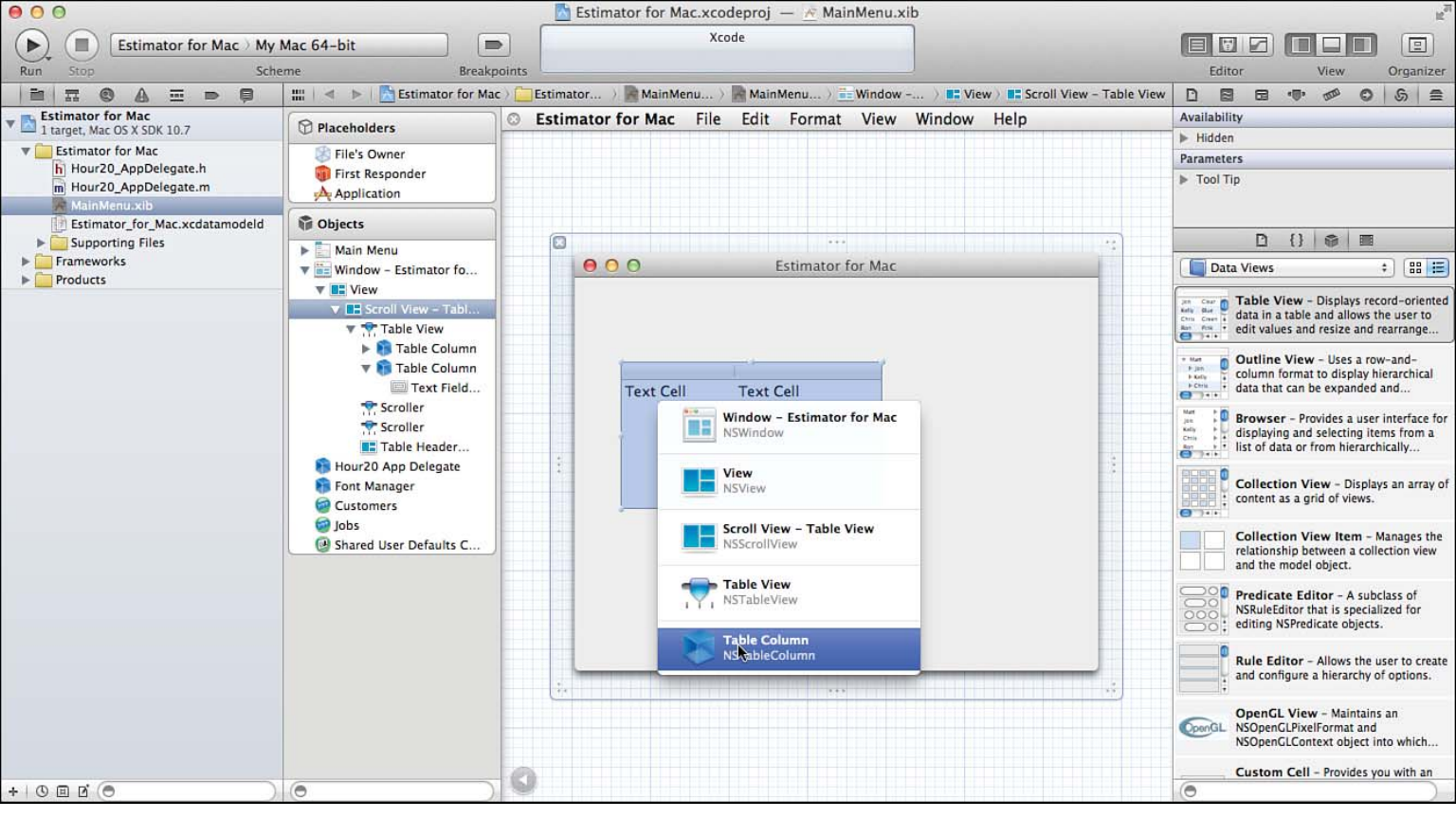

Figure 20.9 Select the table column to connect to the array controller.

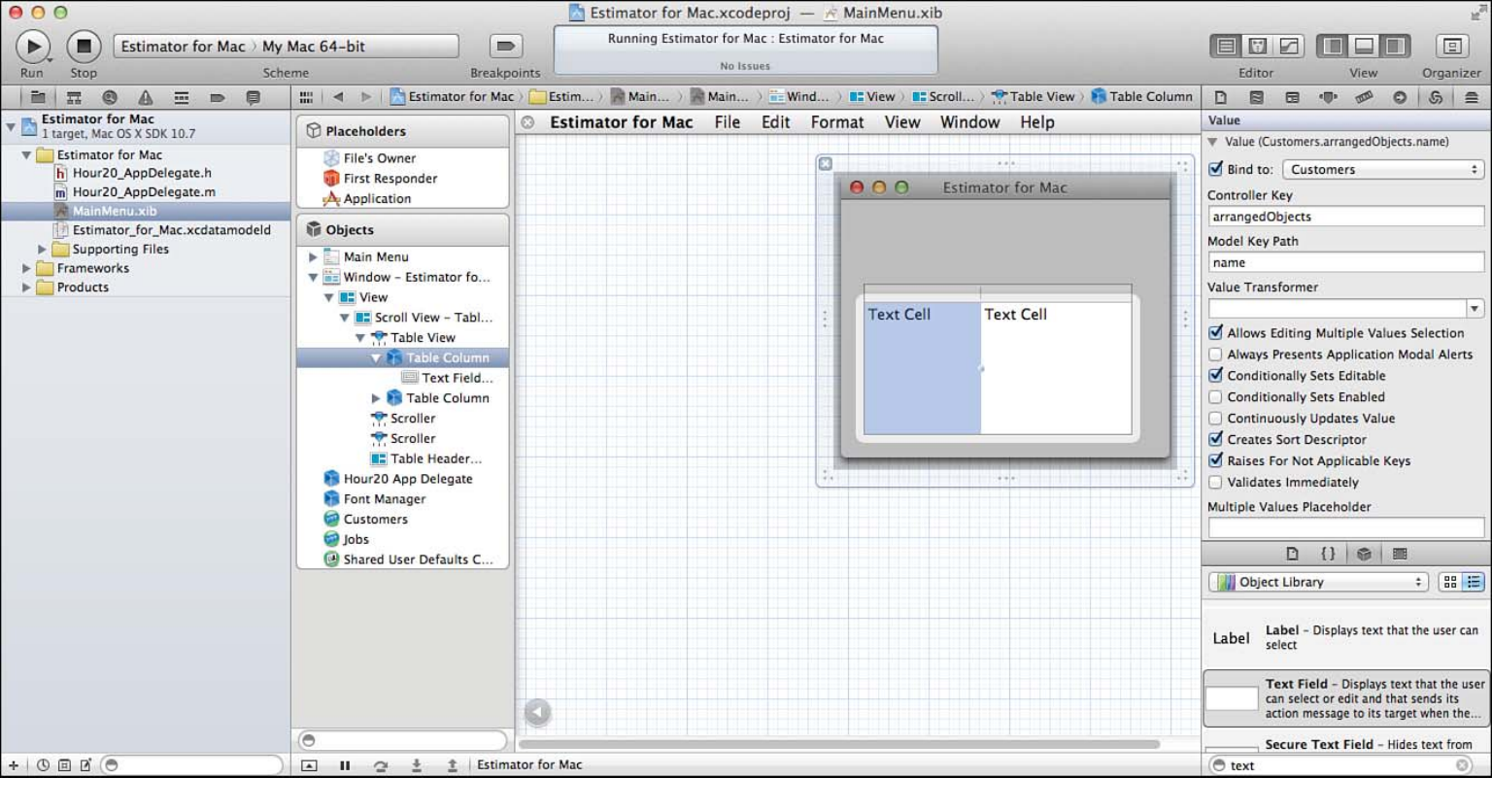

Figure 20.10 Bind the column value to the array controller.

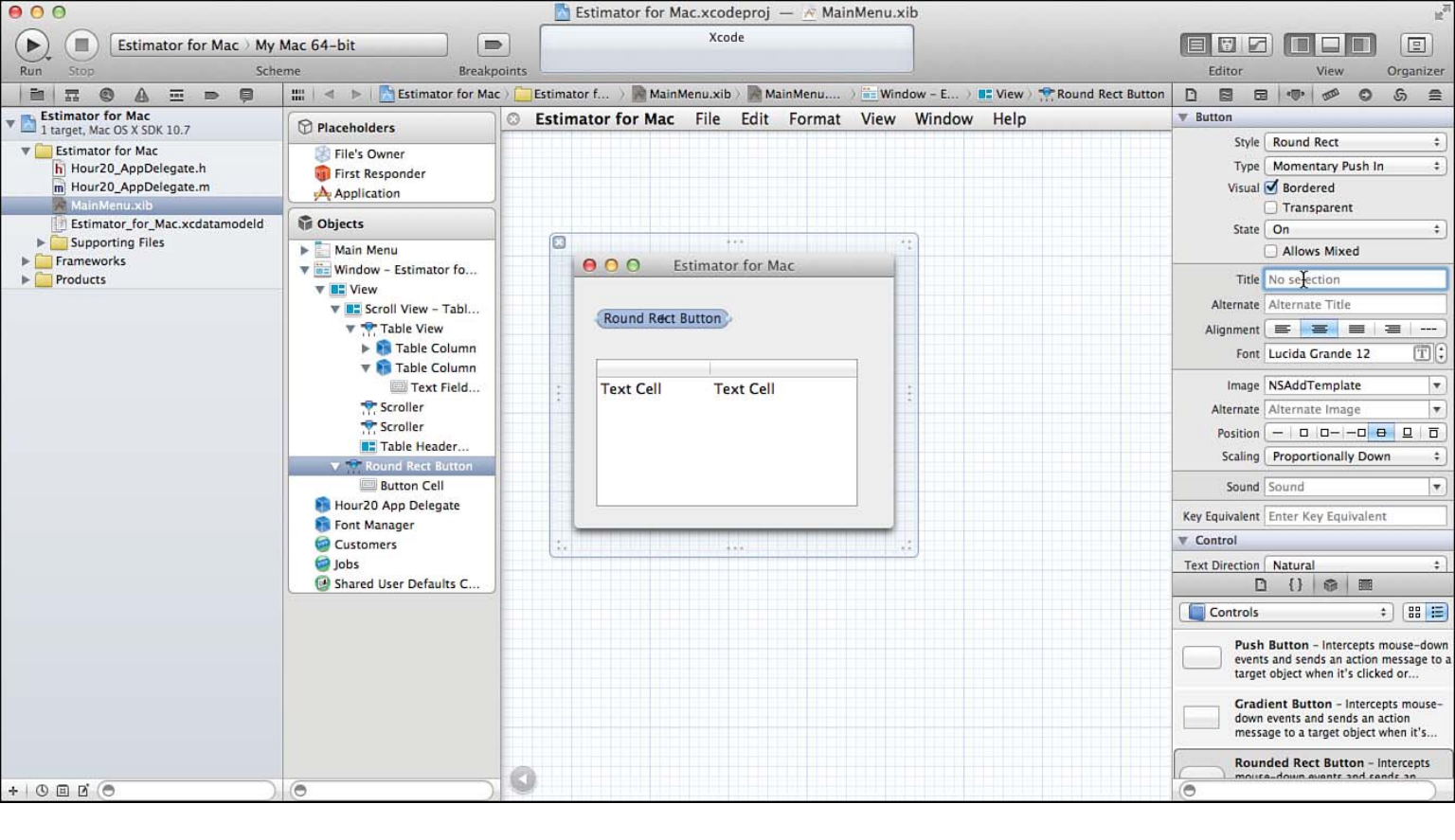

Figure 20.11 Insert an Add button.

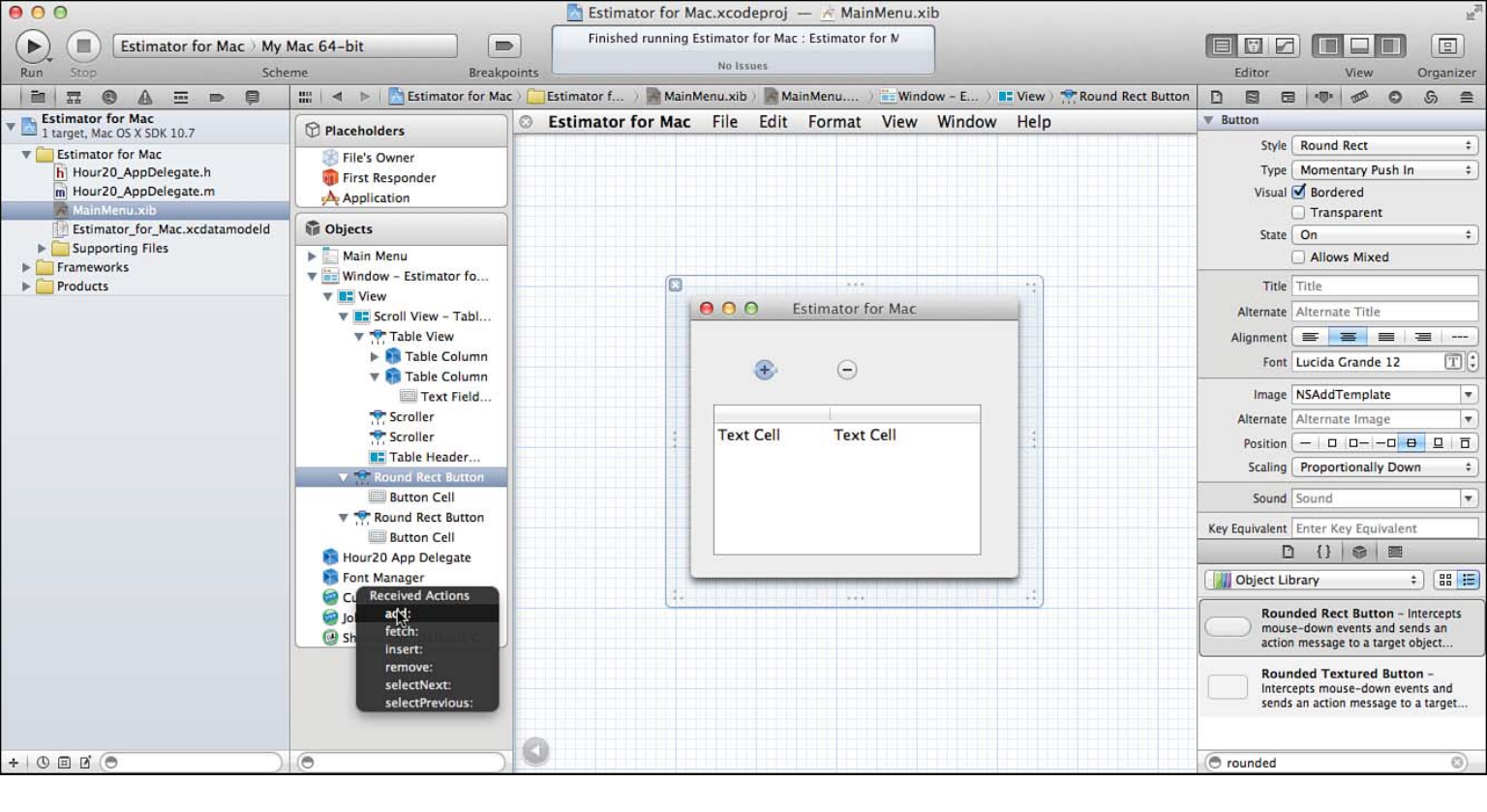

Figure 20.12 Connect the Add button.

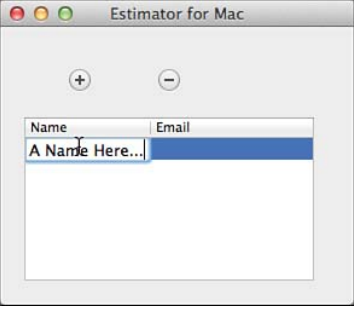

## Figure 20.13 Run the app.